## PLANIFIER LA CREATION D'UN POINT DE RESTAURATION JOURNALIER AVEC "RESTORE POINT CREATOR"

I-Télécharger, installer et exécuter "Restore Point Creator" :

http://www.gratilog.net/xoops/modules/mydownloads/singlefile.php?cid=217&lid=2676

*II*-Dans l'onglet **System Restore Point Utilities**, sélectionner **Schedule creation of system Restore Point :** 

| 1                     | Restore Point Creator (6.4 Build 1)                                                                                                    |                                                                                                    |                                                        | - 🗆 ×                                                             |
|-----------------------|----------------------------------------------------------------------------------------------------|----------------------------------------------------------------------------------------------------|--------------------------------------------------------|-------------------------------------------------------------------|
| Sys                   | tem Restore Point Utilities S Program Options/S<br>Manually Fix System Restore<br>Mount Volume Shadow Copy<br>Check Windows Power Plan Settings<br>Delete Restore Points<br>View System Disk Space Usage | About                                                                                              | Donate to the Developer                                | Instructional Videos Custom Named Restore Point System Checkpoint |
| 14 🕞 🗮 🕺 🗿 🕑          | Manage System Restore Point Storage Space<br>Schedule creation of System Restore Points<br>Fix Runtime Tasks<br>Application Event Log<br>Reboot Computer<br>Check for Updates                            | vstem Restore<br>ystem Restore<br>ystem Restore<br>ystem Restore<br>ystem Restore<br>ystem Restore | Age in<br>3,64<br>2.99<br>2.67<br>2.64<br>1.99<br>1.92 |                                                                   |
| 72<br>73<br><b>74</b> | Création points de restaurati         12/09/2017 19:43:31           Startup Restore Point         13/09/2017 10:30:05           Création points de resta         13/09/2017 11:00                        | System Restore 1,61<br>System Restore 1,61<br>System Checkpo 0,99<br>System Restor 0,97            | 1.61<br>0.99<br><b>0.97</b>                            |                                                                   |
| 1                     | Refresh List of System Restore Points                                                                                                    | <u> </u>                                                                                           | Delete Selected Re                                     | store Point                                                       |

La fenêtre nommée Task Scheduler s'ouvrira :

| 😂 Task Sc                                                                                                    | heduler                                                                                                    |                |                                  |             |           |  |  |  |  |  |
|----------------------------------------------------------------------------------------------------|----------------------------------------------------------------------------------------------------|----------------|----------------------------------|-------------|-----------|--|--|--|--|--|
| Create Scheduled Restore Points Task                                                                                                    |                                                                                                    |                | Last Run Time:<br>Next Run Time: |             |           |  |  |  |  |  |
| Settings                                                                                                    | O Daily                                                                                                    | At What Time:  | 10:23:07                         | Every       | Days      |  |  |  |  |  |
|                                                                                                    | 🔿 Weekly                                                                                                    |                |                                  |             |           |  |  |  |  |  |
|                                                                                                    | O Every                                                                                                    | Sunday         | Monday                           | Tuesday     | Wednesday |  |  |  |  |  |
|                                                                                                    |                                                                                                    | Thursday       | Friday                           | Saturday    |           |  |  |  |  |  |
| Addition                                                                                                    | Additional Task Preferences Delete Old System Restore Points After Scheduled Restore Point is created If task is missed, run when system is next available (Recommended) Wake computer if the system is sleeping to create System Restore Point (Recommended) Max Age of Restore Points in Days: 15 Page Max Age |                |                                  |             |           |  |  |  |  |  |
|                                                                                                    | Set Custom Restore Point Name for Scheduled Restore Points                                                                                                    |                |                                  |             |           |  |  |  |  |  |
|                                                                                                    | Save Ta                                                                                                    | sk             | 13                               | Delete Tasl | <         |  |  |  |  |  |
| Delete C                                                                                                    | Delete Old Restore Points Task Settings<br>Last Run Time:<br>Next Run Time:                                                                                                    |                |                                  |             |           |  |  |  |  |  |
| Settings O Daily At What Time: 10:23:07                                                                                                    |                                                                                                    |                |                                  |             |           |  |  |  |  |  |
|                                                                                                    | O Weekly                                                                                                    | Days of the We | eek                              |             |           |  |  |  |  |  |
| 🗌 Sunday 📄 Monday 📄 Tuesday 📄 Wednesday                                                                                                    |                                                                                                    |                |                                  |             |           |  |  |  |  |  |
| Ne pas toucher à cette partie                                                                                                    |                                                                                                    |                |                                  |             |           |  |  |  |  |  |
| Max Age of Restore Points in Days: 15                                                                                                    |                                                                                                    |                |                                  |             |           |  |  |  |  |  |
| Additional Task Preferences  If task is missed, run when system is next available (Recommended) Wake computer if the system is sleeping to run maintenance tasks |                                                                                                    |                |                                  |             |           |  |  |  |  |  |
|                                                                                                    | Save Ta                                                                                                    | sk             | 1                                | Delete Tas  | k         |  |  |  |  |  |
|                                                                                                    |                                                                                                    |                |                                  |             |           |  |  |  |  |  |

Ne pas toucher à la partie inférieure de cette fenêtre.

**III-**Dans la partie supérieure de la fenêtre **Task Scheduler** :

| 🤹 Restore Point Creator (6.4 Build 1) — 👘                                                                                  |                                                                   |                                            | 🛒 Task Scheduler        |                                                                                                    |                                                                                                    | - 🗉 X                                   | X          |          |      |
|----------------------------------------------------------------------------------------------------|-------------------------------------------------------------------|--------------------------------------------|-------------------------|----------------------------------------------------------------------------------------------------|----------------------------------------------------------------------------------------------------|-----------------------------------------|------------|----------|------|
| System Restore Point Utilities<br>Type in a name for your custom-name                                                      | Program Options,<br>ed System Restore Pr                          | Settings About \$ Donate to                | the Developer O Instruc | Create Scheduled Restore<br>Settings                                                                                                    | e Points Task<br>At What Time                                                                           | Last Run Tii<br>Next Run Ti<br>10:27:00 | ne:<br>me: |          |      |
|                                                                                                    |                                                                   | lask Scheduler                             | ×                       | O Weekly                                                                                                    | Days of the W                                                                                           | eek                                     |            |          |      |
| Current Restore Points (9)                                                                                                 |                                                                   |                                            |                         | ) Every                                                                                                    | Sunday                                                                                                  | Monday                                  | U Tuesday  | Wednesda | iy i |
| <ul> <li>Restore Point Description</li> <li>Création points de restaurati</li> </ul>                                       | Created On<br>10/09/2017 19:00:04                                 | System Restore Point C                     | Additional Tas          | Additional Task Prefe                                                                                                    | dditional Task Preferences<br>Delete Old System Restore Points After Scheduled Restore Point is created |                                         |            |          |      |
| 67 Statup Restore Point<br>68 Création points de restaurati<br>69 Création points de restaurati<br>70 Statup Restore Point | 11/09/2017 10:30:02<br>11/09/2017 11:00:06<br>11/09/2017 19:00:06 |                                            | <b>5</b> ок             | If task is missed, run when system is next available (Recommended)         Wake computer if the system is sleeping to create System Restore Point (Recommended)         Max Age of Restore Points in Days:       15         Save Max Age         Set Custom Restore Point Name for Scheduled Restore Points |                                                                                                    |                                         |            |          |      |
| 70 Statup Residie Point<br>71 Création points de restaurat<br>72 Création points de restaurat<br>73 Status Postars Point   | 12/09/2017 10:30:05<br>12/09/2017 11:00:07<br>12/09/2017 19:43:31 | System Restore 1.97<br>System Restore 1.61 |                         |                                                                                                    |                                                                                                    |                                         |            |          |      |
| 74 Création points de resta                                                                                                | 13/09/2017 10:30:05<br>13/09/2017 11:00                           | System Restor 0.97                         |                         | 🗄 👍 Save T                                                                                                    | ask                                                                                                    | đ                                       | Delete Ta  | sk       | Ē    |

- 1- Cocher la case : Daily.
- 2- Définir l'heure à laquelle le point de restauration système sera créée chaque jour.
- **3- Cocher** la case : **If task is missed, run when system is next available** (Recommended).
- 4- Cliquer sur le bouton Save Task.
- **5- Cliquer** sur le bouton **OK**.
- Fermer la fenêtre Task Scheduler
- Fermer Restore Point Creator.